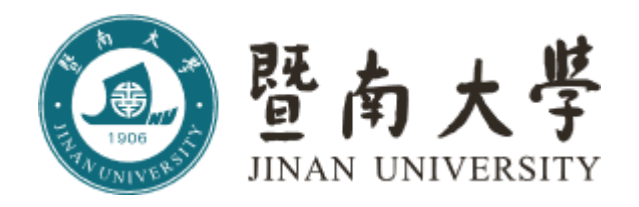

# 低值易耗品采购管理平台

# 锐竞采购平台 操作流程指引

長目

| <u> </u>   | 采购平台登录操作指引1 |
|------------|-------------|
| <u> </u>   | 采购操作指引3     |
| <u>=</u> , | 审批操作指引11    |
| 四、         | 验收操作指引13    |
| 五、         | 报销操作指引14    |

## 暨南大学采购流程

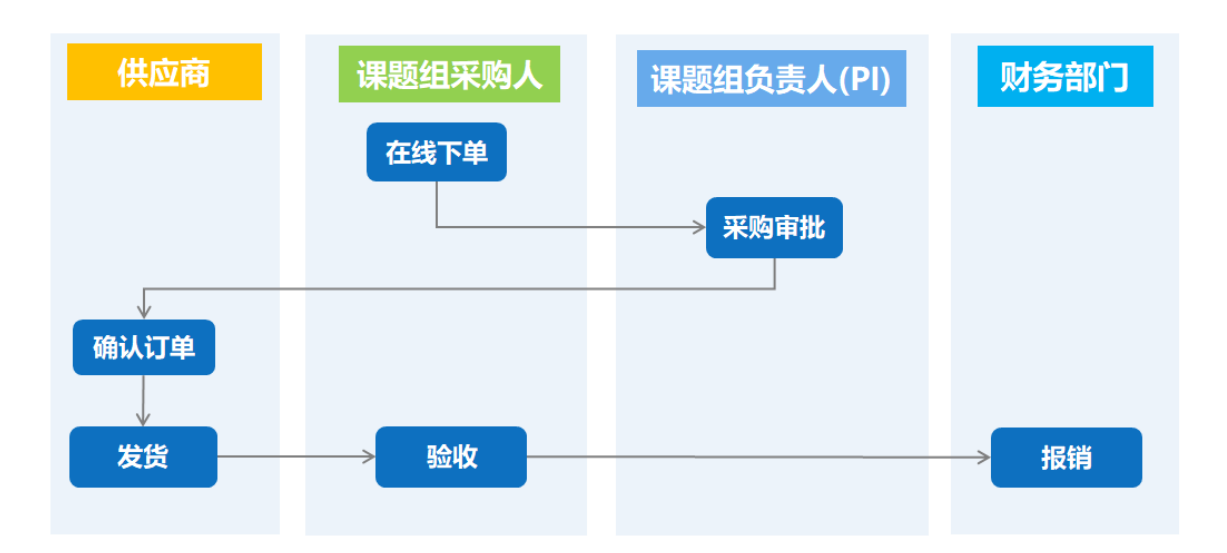

一、采购平台登录操作指引

登录路径,学校主页——门户——教工 OA 账号及密——业务应用——低值易耗 品采购平台——锐竞采购平台——认证授权 操作页面截图如下:

| 报考学生 在校生                      | E 教职员 家长 访客 相                  | 茨友                                                                                                    | 门户 邮件                  | 通知 会议              | 网上服务大厅   图书馆          | English 🗸 🔍                              |
|-------------------------------|--------------------------------|----------------------------------------------------------------------------------------------------|------------------------|--------------------|-----------------------|------------------------------------------|
| <b>(</b> ) 琵                  | 南大学                            |                                                                                                    |                        |                    |                       | · ·                                      |
| JINA                          | N UNIVERSITY                   |                                                                                                    | <u>محمد ( ) ( محمد</u> |                    |                       | · () () () () () () () () () () () () () |
| 忠信与敬                          | 学校概为                           |                                                                                                    | E就业 人才培养               | 人才招聘               | 科字研究 合作3              | 2流 综合服务                                  |
| 10年既志                         |                                |                                                                                                    | <b>冷域子</b>             | V                  | 50                    | a star                                   |
| 19-ран<br>19 Comm             | encemen                        | 無化旦子<br>t. Jinan                                                                                                    | Univer                 | sitv               | 2000                  | 1                                        |
| 南大                            | 2019年                          | 6月                                                                                                    |                        | ACA.               |                       | N PLE                                    |
| ANT UNIT OF STATE             |                                |                                                                                                    |                        |                    | 10, 0                 |                                          |
| 暨南大学统一身份认证                    | × +                            |                                                                                                    |                        |                    |                       | - 🗆 ×                                    |
| → X A https://icas.jr         | nu.edu.cn/cas/login?service=ht | p%3A%2F%2Ficas.jnu.edu.                                                                                                    | cn%2Fcas%2Foauth2.0%2  | FcallbackAuthorize |                       | ® ☆ ⊌ :                                  |
|                               | 暨南大學<br>JINAN UNIVERSITY       | 统一身份认                                                                                                    | 、证平台                   |                    |                       |                                          |
| -                             |                                |                                                                                                    |                        | 登录                 |                       |                                          |
| pog                           | 上服务大厅让信息                       | 息多跑路 让师生少点                                                                                                    | 10 BU                  |                    | 事编号或学号)               | ]                                        |
| en                            | all.jnu.edu.cn                 |                                                                                                    |                        | 👌 密码               |                       |                                          |
|                               |                                | <b>````</b> @                                                                                                    | 支持PC和微信订               | 登录说明               | 忘记密码:                 |                                          |
| 便捷的一站式办事服务                    |                                | HES OF                                                                                                    | 支持跨部门多节点流转             |                    | 豆求                    |                                          |
| an da da U. da da Vizi Parata | ehall.jn                       | J.edu.cn                                                                                                    |                        | 🧠 微(               | 記码安全登录<br>1945-25 (国) |                                          |
| 局双的业务申请和审                     |                                |                                                                                                    |                        |                    |                       |                                          |
|                               |                                |                                                                                                    |                        |                    |                       |                                          |
|                               |                                |                                                                                                    |                        |                    | W63X.967              |                                          |
| 🙆 数字暦                         | *                              |                                                                                                    |                        | 请输入您要搜索            | 的内容                   | 搜索                                       |
|                               | → 服冬山小 約1                      | ころ ション ひをまた しょうしょう ひょうしょう ひょう ひょうしょう ひょう ひょう ひょう ひょう ひょう ひょう ひょう ひょう ひょう ひ | ※自由心 >                 |                    |                       | ~                                        |
|                               |                                | 17 <sup>-1</sup> 0' <u>M</u> 107-10'                                                                                                    | IBIC: THU              |                    |                       | *                                        |
| 常用应用 🔅                        |                                |                                                                                                    |                        | 199                | <b>升晓欣</b><br>研究生命    | 所闻与传播学院)                                 |
| 点击右上角齿轮设置                     |                                |                                                                                                    |                        |                    | 更换头像                  |                                          |
| 业务应用                          | 待办事宜 (新OA)                     |                                                                                                    |                        | 更多»                | 天气                    |                                          |
| 小公应用                          | • 您现在暂无待                       | 办事宜需要处理                                                                                                    |                        |                    |                       |                                          |
| 天速链接 添加<br>学生外                | -                              |                                                                                                    |                        |                    | <b>~</b>              |                                          |
| 研究生院                          |                                |                                                                                                    |                        |                    |                       |                                          |
| 暨南大学                          |                                |                                                                                                    |                        |                    |                       |                                          |
| - Aller                       | 公共通知                           |                                                                                                    |                        |                    |                       |                                          |
|                               | 校内通知 每周                        | 会议 学术讲座                                                                                                    |                        |                    |                       |                                          |
| TT TT                         | 关于召开学校中层干部                     | 会议的通知                                                                                                    | 组织部                    | 2019-07-02         |                       |                                          |
|                               |                                | 第1页                                                                                                    | 共 <b>16</b> 页          |                    |                       |                                          |

| 常用应用 捺     | A 我拉业务系统-试用       |
|------------|-------------------|
| SA 新OA协同办公 | 💦 测试-社科业绩管理       |
| 业务应用       | <b>E</b> 党政管理干部考核 |
| 办公应用       | 远 站群内容管理          |
| 快速链接 添加    | <b>任</b> 值易耗品采购平台 |
| • 学生处      | 🕢 人才引进系统          |

| 您好,欢迎访问    | 暨南大学试剂耗材管理平台            |                                                                                                    |          | 加入收藏                         |
|------------|-------------------------|----------------------------------------------------------------------------------------------------|----------|------------------------------|
|            | 题<br>Man university     | 试剂耗材管理平台                                                                                                    |          |                              |
|            | 官网首页                    | 学校新闻                                                                                                    | 教学科研     | 网上服务大厅                       |
| 公告通知       | 知 查查更多>>                | 请选择进入采购商加                                                                                                    | <b>成</b> |                              |
| 2019.06.24 | 【广州日报】暨南大学招生计划出炉!在粤预    |                                                                                                    |          |                              |
| 2019.06.24 | 【南方都市报】今年暨大本科招生7080人, 港 |                                                                                                    |          |                              |
| 2019.06.24 | 【新华网】暨南大学:港澳台侨生比例将提高到   |                                                                                                    |          |                              |
| 2019.06.24 | 【香港商报】暨大扩招港澳台侨生         | 「「「「「「「」」「「」」「「」」「「」」「「」」「「」」「「」」「」」「「」」「」」「」」「」」「」」「」」「」」「」」「」」「」」「」」「」」「」」「」」「」」「」」「」」「」」」「」」」「」」」「」」」「」」」「」」」「」」」「」」」「」」」「」」」「」」」」 | 听玛商城     | 🎫 拼音率吻亚台                     |
| 2019.06.24 | 【中国科学报】暨南大学2019年计划本科招生7 |                                                                                                    | ART      | REAGENT PROCUREMENT PLATFORM |
| 2019.06.24 | 【大公报】暨大今年拟招2300名港澳台侨生   |                                                                                                    |          |                              |
| 2019.06.24 | 【光明日报】光明大直播走进暨南大学       |                                                                                                    |          |                              |
| 2019.06.24 | 【深圳特区报】2019年暨大增加广东招生指标  |                                                                                                    |          |                              |
| 2019.03.29 | 【中国教育报】暨南大学: 一流学科攻坚"卡脖  |                                                                                                    |          |                              |

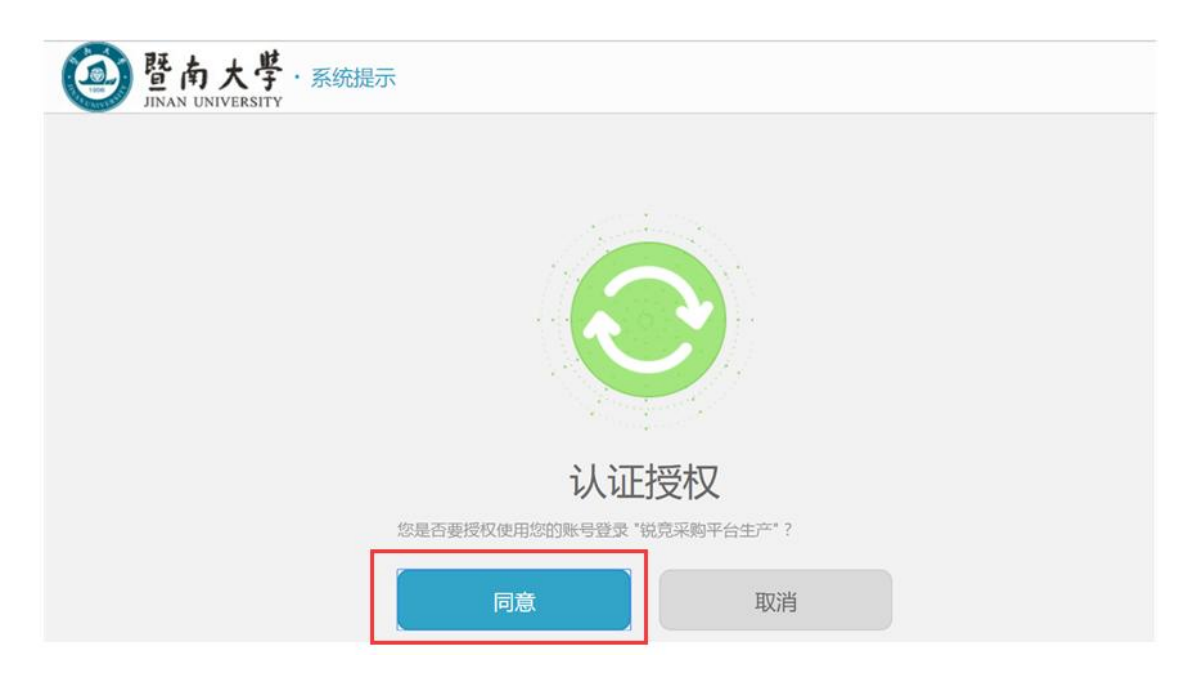

第2页共16页

二、采购操作指引

### 一、商品购买

#### 1、如何搜索查找商品

(1) 可通过左侧商品分类列表按照分类进行查找。

| ·<br>税<br>完<br>开<br>REAGENT PROCE          |     |          | 编品名/协号/CAS号/品牌  | 8     |            | 披索           | 高级搜索       |                                                                                                    | ₩ FRASHINA •                                                                                                    | TOP     |
|--------------------------------------------|-----|----------|-----------------|-------|------------|--------------|------------|----------------------------------------------------------------------------------------------------|----------------------------------------------------------------------------------------------------|---------|
|                                            | -   |          |                 |       |            |              |            |                                                                                                    |                                                                                                    | 1F 实验耗材 |
| 商品分类                                       |     | 采购首页 元器件 | 在线竟价            | 团购促销  | 帮助中心       | 视频数程         |            |                                                                                                    |                                                                                                    | 2F 化学试剂 |
|                                            |     |          |                 |       | 1          |              |            | THE OWNER                                                                                                    | DOM: N                                                                                                    | 3F 实验动物 |
| (头盔托树                                      | `   | 正能技体     |                 |       |            | Al. 42 12    | + 12 1     | 通知公告                                                                                                    | 直着型多>                                                                                                    | 4F 科研服务 |
| 》化学试剂                                      | >   |          |                 |       | - Antibody | expert by yo | ur side! — | <ul> <li>加州人子、</li> <li>广东方油()</li> </ul>                                                                                                    | 上位の成人社                                                                                                    | 5F 生物试剂 |
| 《实验动物                                      | >   |          |                 |       |            |              |            | <ul> <li>南医口腔、</li> </ul>                                                                                                    | 深圳龙华中心                                                                                                    | 6F 元器件  |
| 科研服务                                       | > ( |          |                 | 0     |            |              |            | <ul> <li>税竟采购</li> </ul>                                                                                                    | P台2019年春                                                                                                    | 7F 农资类  |
| 生物试剂                                       | >   |          | 9               | 9     | 9          |              |            | • 税竟采购9                                                                                                    | P台v2.9.6版本                                                                                                    | 8F 仪器设备 |
| 〕 元器件                                      | >   |          | -               | 1.00  |            | -            |            | • '双十一'充                                                                                                    | 通活动获奖名                                                                                                    | 9F 办公用品 |
| 农资类                                        | >   |          |                 |       |            |              |            | ・半衣、中力                                                                                                    | 大唐州研究院、                                                                                                    |         |
| 仪器设备                                       | >   |          | 4 5 25 µL       | 元体任意语 | 配/无奈件      | 退快货          |            | • "双十一"充                                                                                                    | 磕优惠秒杀,                                                                                                    |         |
| 1 40000                                    |     |          |                 |       |            | ハウ安邦         | 商城         | ・中山大学館                                                                                                    | 封闖第一医院入                                                                                                    | 台北部     |
| <ul> <li>(以器设备)</li> <li>(以器设备)</li> </ul> | >   |          | 4 <u>525</u> µU | 市体任意搭 | 配/无条件      | 退换货<br>从R 安邦 | 商城         | ・"双十一"充<br>・中山大学師                                                                                                    | 值优惠秒杀,<br>时尾第一医院入…                                                                                                    |         |
| > 23.5734300                               |     |          |                 |       |            |              |            | THE ALL DRIVEN AND A DRIVEN AND A DRIVEN AND | and the second second se |         |

通过商品分类筛选后可通过品牌。供应商、价格等信息进行二次筛选。

| 說<br>PROCUREME | 初平出          | 南           | 9品 供应商<br>問胞培养耗材 |         |            | <b>敗來</b> 高級<br>搜索 |       | 我的购物车(1)      |
|----------------|--------------|-------------|------------------|---------|------------|--------------------|-------|---------------|
|                | ſĒ           | 息公告         | 帮助中心             |         |            |                    |       |               |
| 全部             |              |             |                  |         |            |                    |       | 共 3884个商      |
| 品牌             | biosharp     | Pierce      | R&D              | Nalgene | eppendorf  | ibidi              | 富士    | 多选 更多>        |
| 供应商            | 广州市海进生物科技    | 支有限公司       | 广州洁特生物过滤股份有限公司   | 英維捷基    | (上海)贸易有限公司 | 广州天骏生物科            | 技有限公司 | 多选            |
| 商品价格           | 0-499 500-99 | 9 1000-4999 | 9 5000-          |         |            |                    |       |               |
| 销量 ♀ 价杯        | 各 🗧          |             |                  |         |            |                    |       | 图片模式 👪 列表模式 🗄 |
|                |              |             |                  |         |            |                    |       |               |

(2) 可通过搜索框输入商品名、商品货号、供应商名称等查找。

| 凹土火 | l.                  |      |                 |             |      |          |
|-----|---------------------|------|-----------------|-------------|------|----------|
|     | 锐竞采购平台              | 5    | 商品供应商           |             |      |          |
| -   | PROCUREMENT PLATFOR | RM   | 请输入商品名称、货号、品牌名称 | <b>赴行搜索</b> | 搜索   | 同级<br>搜索 |
|     | 商品分类                | 信息公告 | 帮助中心            |             |      |          |
| 实验  | ŧ材                  |      |                 |             |      |          |
| 细胞  | <b>卜基质及生长因子</b>     |      |                 |             | UE I | 可且       |
| 化学》 | (別美                 |      |                 | HTTOTH      | 1121 | - La La  |

#### 第3页共16页

#### 2、如何把商品加入购物车?

A: 在商品频道选择到合适的商品,打开商品详情,点击"加入购物车"。

| 商品分类             | 信息公告 | 帮助中心                                                                                                  |                                                    |
|------------------|------|----------------------------------------------------------------------------------------------------|----------------------------------------------------|
| 当前位置 实验耗材 > 细胞培养 | 养耗材  |                                                                                                    |                                                    |
|                  |      | 一次性移液管(单支独立纸塑包装 )                                                                                     | 广州洁特<br>                                           |
|                  |      | 价格: ¥276.25<br>近三十天销量 0                                                                               | 服务电话:12345678910<br>在线交易: <b>笔</b><br>所在地:address  |
|                  |      | 品牌: 广州洁特<br>规格: 1ml<br>编码: 10000000001<br>货号: GSP-010-001<br>库存: 992<br>1 <sup>+</sup> 2 加入购物车 ☆ 加入关注 | <ul><li>进入店舗</li><li>关注意家</li><li>④ QQ交談</li></ul> |

#### 3、如何关注商品及商家?

A:选中要关注的商品点击"加关注";在需要关注的商品右侧点击"关注商家"。

当前位置 实验耗材 > 细胞培养耗材

| 一次性移液管(单支独立纸塑包装 )                                                                             | 广州洁特                                              |
|-----------------------------------------------------------------------------------------------|---------------------------------------------------|
| 价格: ¥ 276.25<br>近三十天销量 0                                                                      | 服务电话:12345678910<br>在线交易: <b>笔</b><br>所在地:address |
| 品牌: 广州清特<br>规悟: 1ml<br>编码: 10000000001<br>信号: GSP-010-001<br>库存: 992<br>1 +<br>- E加入购物车 介加入关注 | 进入店舗<br>关注商家<br>▲ QO交談                            |

- 4、如何查找供应商所有的商品?
- (1) 通过首页搜索框点击供应商后输入供应商名称便能查找该供应商的所有商品。

| 返回主〕 | 页                   |      |                      |        |          |
|------|---------------------|------|----------------------|--------|----------|
|      | 锐竞采购平台              |      | 商品供应商                | <br>御壺 | 高级       |
|      | TROCOREMENT TEMPORA |      | <b>审制八法过尚</b> 有你还们该杀 | listat | 搜索       |
| ≡    | 商品分类                | 信息公告 | 帮助中心                 |        |          |
| 实验   | 耗材                  |      |                      |        |          |
| 细胞   | 外基质及生长因子            |      |                      |        | <b>班</b> |
| 化学   | 试剂类                 | •    |                      |        | a hada   |

(2)从搜索出的商品页面点击右边"进入店铺"便能通过店铺查看该供应商的所有商品。

| 商品分类              | 信息公告 | 帮助中心                                                    |          |                                                     |
|-------------------|------|---------------------------------------------------------|----------|-----------------------------------------------------|
| 当前位置 实验耗材 > 细胞培养料 | 树    |                                                         |          |                                                     |
|                   |      | 一次性移液管(单支独立纸塑包装 )                                       |          | 广州洁特                                                |
|                   |      | 价格: ¥344.5                                              | 近三十天销量 0 | 服务电话:12345678910<br>在线交易: <b>笔</b><br>所 在 地,address |
|                   |      | 品牌: 广州洁特<br>规格: 2ml<br>編码: 10000000003<br>货号: GSP010102 |          | 进入压缩 关注商家                                           |
|                   |      | 库存: 1000<br>1 <sup>+</sup> ▶ 加入购物车                      | ☆ 加入关注   |                                                     |

5、如何生采购申请单?

A: 所需商品加入购物车后点击"我的购物车", 钩选确认下单的商品, 点击"生成采购申请单"。

|                | 一次性移液管(单支独立约 | 氏塑包装)  | 2ml   | ¥ 344.50 | - 1 +                       | ¥ 344.50 | 删除<br>移入我的关注 |
|----------------|--------------|--------|-------|----------|-----------------------------|----------|--------------|
|                | 250ml过滤上杯    |        | 0.22祄 | ¥ 500.00 | - 1 +                       | ¥ 500.00 | 删除<br>移入我的关注 |
| 广州虞金乔生物        | 勿            |        |       |          |                             |          |              |
| <b>月</b> 品图片智敏 | 平末端DNA加A试剂盒  |        | 50次   | ¥72.00   | - 1 +                       | ¥72.00   | 删除<br>移入我的表注 |
| 全选             | 删除选中的商品      | 移入我的关注 |       |          | 已选择 <mark>4</mark> 件商品 总价:¥ | 1261.00元 | 走成采购电请单      |

生成采购单后,请先选择收货信息,然后选择商品购买对应的课题组以及经费卡。(首次 采购需完善课题组信息)

| 收货人信息  |                                           |       |       |    |                |
|--------|-------------------------------------------|-------|-------|----|----------------|
|        | 测试 北京市北京市市、县级市测试震地地地 13409043494 没有       |       |       |    | 修改   删除   默认地址 |
|        | afsfdsdf 河北省廊坊市靏州市fsdf 12213213133 dsfsdf |       |       |    | 修改   删除   设为默认 |
|        | 李北京市广州市市、县级市新港东路52号 13313211111           |       |       |    | 修改   删除   设为默认 |
|        |                                           | 添加新地址 |       |    |                |
| 采购商品清单 |                                           |       |       |    |                |
|        | 商品名                                       | 规格    | 单价(元) | 数量 | 金额             |
| 产品注注   |                                           |       |       |    |                |

| R先生     取込法法     アム第二日の第二日の第二日の第二日の第二日の第二日の第二日の第二日の第二日の第二日の |                            | 添加课题组                           | m >> |
|-------------------------------------------------------------|----------------------------|---------------------------------|------|
| i WARAGE ALER<br>I WARAGE RECARE                            |                            | *PI人事编号<br>*经费卡号                |      |
| 经費卡信息<br>  12巻+505+59 Q                                     | 首次采购需添加课题组                 | *PI电子邮箱<br>*PI手机号码              | Roja |
| 00120005 00120006<br>EIEEE RRADO<br>DEA ANARKZ              |                            |                                 |      |
| <b>采</b> 局申请托持                                              | 15回电路,05回图号,17m地台<br>网络100 | 1: ¥1.00(余道勝¥0.00)<br>H: -¥0.00 |      |

再次确认商品无误后点击"提交"即可生成采购申请单。

提交申请后如需和供应商议价,可通过在线客服 QQ 或电话联系供应商改价,如果不需议价则直接"提交审批"。

| 生成采购单提交成功,約    | 您可以联系供应商进行价  | 格调整,或直接提交采购单进行   | 审批     |
|----------------|--------------|------------------|--------|
| 广州锐竞信息科技有限责任公司 | 联系人:李双全      | 联系电话:13590566180 | - QQ交談 |
| Ē              | <b>看采购</b> 单 | 提交审批             |        |

管理中心 > 我的采购 中心首页 待提交审批 审批中 审批通过 全部 审批驳回 请输入采购人/申请编号/采购部门 更多 我的卡券 采购申请编号 采购部门 🔻 采购人 采购申请金额 申请日期 采购申请状态 C2017101828407 贝锦新课题组 魏盼盼 ¥ 9604.00 2017-10-18 待提交审批 查看 提交审批 我的订单 ▶ 我的结算 1 > 共1页 我的退货

待供应商价格修改成功后,回到【我的采购】列表确认订单已经修改无误,提交审批即可。

注意:

①采购申请单需要通过课题组负责人(PI)审批通过后才能生成订单,课题组/科室可根据各自要求设置系统自动审批或负责人人工审批(可设置采购金额大小审批)。②一个采购申请单可同时提交多个供应商的商品,审批通过后系统会自动根据供应商生成订单。
③生成采购申请单后如您无需供应商改价直接"提交审批"即可。

#### 第6页共16页

### 二、订单管理

#### 1、如何查看我的采购记录?

A: 登录进入平台点击网页右上方的 "采购人中心"进入采购人中心。

| → C 🏻 https://v | /ww.rjmart.cr            | /v/#/ir      | dexPage/?=                                                                                                   | ९ ☆ 8                    |
|-----------------|--------------------------|--------------|----------------------------------------------------------------------------------------------------|--------------------------|
| 06, H           | SERVER OF CREATE         | <b>*</b> 358 | 的主题出 深胸首页 采购人中心 切割日数                                                                                         |                          |
|                 | 税<br>デ<br>REAGENT PROCUM |              |                                                                                                    | Тор                      |
|                 | 商品分类                     |              | 采购首页 元器件 在线员价 团购促销 帮助中心 视频数程                                                                                 | 1F 实验耗材<br>2F 化学试剂       |
| B               | 实验耗材                     | >            | · · · · · · · · · · · · · · · · · · ·                                                                        | 3F 实验动物<br>4F 科研服务       |
| 4               | 化学试剂                     | >            | 正能加体 然 牙 Q_40 抗 体 そ 条 ! ・ 豊新大学、上海九県入住…<br><b>&gt;EN GIG</b> - Antibody expert by your side! - 、 「の方面化」、 のの工具 | 5F 生物试剂                  |
| 1.4             | 「实验动物                    | >            | · 7 示于140元之、交称上14                                                                                            | 6F 元翻件                   |
| 2               | 科研服务                     | >            |                                                                                                    | 7F 农资类                   |
| Д               | 生物试剂                     | >            | ·<br>・<br>規 発 期 平台v2.9.6版本                                                                                   | 8F 仪器设备                  |
| G               | ) 元器件                    | >            | ・"双十一"充值活动获奖名…                                                                                               | 9F 办公用品                  |
|                 | 农资类                      | >            | - 华次、中大声州研究院、<br>4支25山 抗体任育搭配 / 天条体浸染像                                                                       |                          |
| C               | 仪器设备                     | >            |                                                                                                    |                          |
| •               | 办公用品                     | >            |                                                                                                    | 第784856<br>关注公众号<br>手机验收 |
|                 |                          |              | • 人工中部调整于当代运用                                                                                                | ○ 联系编版                   |

进入采购人中心后点击"我的采购"便可查询所有的采购申请,查询采购申请的审批状态及 查询采购申请单的详情。

| 脱竞采购平台      | 首页             | 信息公告 帮助中心   |           |            | 购物车  3     | 长艺兴 退出 |
|-------------|----------------|-------------|-----------|------------|------------|--------|
| 管理中心 > 我的采购 |                |             |           |            |            |        |
| 中心首页        | 全部 审批          | 中 审批通过 审批驳回 |           | 请输入采购申请领   | 编号/采购部门 搜索 | 更多 >   |
| 我的采购        | 采购申请编号         | 采购部门▼       | 采购申请金额    | 申请日期       | 采购申请状态     | 操作     |
| 我的订单        | C20161111222E0 | 大日約通販加      | X 4520.00 | 2016 11 11 | 今世の第2寸     |        |
| ▶ 我的结算      | C2010111125559 | 子的單葉以來到     | ¥ 4520.00 | 2010-11-11 | 曲北位面口      | 旦有     |
| 我的退货单       | C2016111113716 | 张若昀课题组      | ¥ 6237.00 | 2016-11-11 | 审批通过       | 音石     |
| 我的关注        |                |             |           |            |            |        |
| ▶ 我的资料      | C2016111123450 | 李易峰课题组      | ¥ 2215.00 | 2016-11-11 | 审批通过       | 查看     |
| 我的评价        |                |             |           |            |            |        |

如您同时服务多个课题组可通过"采购部门"筛选不同的课题组采购单,也可通过搜索框输入采购单或采购部门搜索查询,或者想查询更为精确的信息可点击"更多",输入相关信息精确查找。

|  | 注: | 其他的订单 | 信息查询可参考 | 考上述采购申 | <b>i请单查询操</b> 作 |
|--|----|-------|---------|--------|-----------------|
|--|----|-------|---------|--------|-----------------|

| <ul> <li>▲ 生物試剤</li> <li>○ 元器件</li> <li>○ 元器件</li> <li>▲ 衣资失</li> <li>△ 仪器设备</li> <li>○</li> <li>● 办公用品</li> </ul> |                            | <b>3 3 3</b><br>4支25µL抗体任意搭<br>・               |                                   | <ul> <li>- 規筑果駒平台</li> <li>- 次十一先道</li> <li>- 学校、中大月</li> <li>- 学校、中大月</li> <li>- 次十一先道</li> <li>- 中山大学税</li> <li>- 六子子学(1)</li> <li>- 六子子学(1)</li> <li>- 六子子学(1)</li> <li>- 六子子学(1)</li> </ul> | 922.9.6版本<br>活动获奖名<br>助州研究院<br>成里砂杀,<br>成里砂杀,<br>成里砂杀,<br>取为不适率<br>2平台供应商 | 8F (父親近<br>9F 办公用<br>早<br>天主公公<br>子<br>町<br>19<br>6<br>() 秋氏和 | 2番<br>         |
|----------------------------------------------------------------------------------------------------|----------------------------|------------------------------------------------|-----------------------------------|----------------------------------------------------------------------------------------------------|---------------------------------------------------------------------------|---------------------------------------------------------------|----------------|
| 一<br>一<br>一<br>一<br>一<br>一<br>一<br>一<br>一<br>一<br>一<br>一<br>一                                                      | 采购首页                       | 在线竞价 信息公告                                      | 帮助中心                              |                                                                                                    | 购物车                                                                       | 管理中心                                                          | 李小小 退出         |
| 管理中心 > 我的订单                                                                                                    |                            |                                                |                                   |                                                                                                    |                                                                           |                                                               |                |
| 中心首页                                                                                                    | 全部订单 待发货                   | 待收货                                            | 请输入订单编                            | 号/采购部门/采购人/                                                                                                    | 供应商/商品名/贫                                                                 | 時 搜                                                           | 察 更多 >         |
| 我的卡券                                                                                                    |                            | 商品                                             | 品牌 単价 (元) 数                       | 改量 商品操作                                                                                                    | 总金额 (元)                                                                   | ) 交易状态                                                        | 操作             |
| ▶ 我的采购                                                                                                    | 2018-12-05 11:12:24        | 订单号: DC201812050792201                         | 安兴生物科技有限分公司                       | 李荦荦课题组                                                                                                    | 李/lvl\                                                                    |                                                               |                |
| ▶ 订单管理                                                                                                    |                            |                                                |                                   | 3 2000 0000000                                                                                                    | ۲. 150 OD                                                                 | (the physic rate) (                                           | 2              |
| 我的订单                                                                                                    | 人間 <u>易制</u><br>货号: 215131 | ↓ 【父易伏照】<br>106 规格:7瓶/箱                        | 線統約 150.00 1<br>(Green<br>Forest) |                                                                                                    | 总额:150.00<br>优惠:0.00<br>合计:150.00                                         | 侍契家師以                                                         | 1) 単叶作<br>取消订单 |
| 课题组订单                                                                                                    |                            |                                                |                                   |                                                                                                    |                                                                           |                                                               |                |
| 线下采购订单                                                                                                    | 2018-12-05 07:28:00        | 订单号: DC201812057733101                         | 宏兴生物科技有限分公司                       | 李荣荣课题组                                                                                                    | 李小小                                                                       |                                                               |                |
| ▶ 我的结算<br>我的退货                                                                                                    | 内朝 <u>易制</u><br>货号: 215131 | <ul> <li>[交易快照]</li> <li>106规格:7瓶/箱</li> </ul> | 縁森林 150.00 2<br>(Green<br>Forest) | 退货                                                                                                    | 总额:300.00<br>优惠:0.00<br>合计:300.00                                         | 待结算                                                           | 订单详情<br>打印入库单  |

团购促销

999

帮助中心

视频教程

通知公告

• 暨南大学、上海九院入驻..

• 广东石油化工、安徽工程

• 南医口腔、深圳龙华中心

• 锐竞采购平台2019年春...

會看更多:

审批驳回

采购申请金额

¥ 4520.00

¥ 6237.00

审批通过

采购部门 ▼

李易峰课题组

张若昀课题组

元器件

1

采购首页

正能抗体 **ZEN BIC** 

12 实验耗材

◎ 化学试剂

₩ 实验动物

■ 科研服务

△ 生物试剂

>

>

>

>

HOT 在线竟价

| ▶ 我的资料                 | C2016111123450                            | 李易峰课题组                      | ¥ 2215.00 | 2016-11-11                                                                                                    | 审批通过              | 查看            |
|------------------------|-------------------------------------------|-----------------------------|-----------|----------------------------------------------------------------------------------------------------|-------------------|---------------|
| 我的评价                   |                                           |                             |           |                                                                                                    |                   |               |
| 消息通知                   | C2016111117960                            | 李易峰课题组                      | ¥ 1701.00 | 2016-11-11                                                                                                    | 审批通过              | 查看            |
| 2、如何查看订单<br>A:在网页右上方   | <sup>1</sup> 交易状态<br>万点击"采购人 <sup>1</sup> | 中心",进入                      | 订单管理页     | 面便查看所有订                                                                                                    | 丁单的交易制            | 犬态。           |
| - 说竟科研采购平台—科研试剂制 ×     | +                                         |                             |           |                                                                                                    | -                 |               |
| ← → C 🌲 https://www.rj | imart.cn/v/#/indexPage/?=                 |                             |           |                                                                                                    | Q                 | ☆ \varTheta : |
| <b>86</b> ,把杨采购中       | 心测试账号 ★ 我的外注 记出                           |                             |           | 采购首页 采购人中心                                                                                                    | UTERN EINE        |               |
|                        | 竞采购平台                                     | 時品(供应商<br>)後末時品名/投号/CAS号/品牌 | ž         | 登録 マンジャン マンジャン マンジャン マンジャン アンジョン ひょうしん マンジョン ひょうしん ひょうしん ひょう ひょう ひょう ひょう ひょう ひょう ひょう ひょう ひょう ひょう | 现的购物车 <b>9</b> 70 | .p<br>会耗材     |

搜索 更多 〉

操作

查看

查看

2F 化学试剂

3F 实验动物

4F 科研服务

5F 生物试剂

6F 元器件

7F 农资类

请输入采购申请编号/采购部门

采购申请状态

审批通过

审批通过

申请日期

2016-11-11

2016-11-11

中心 > 我的采购 中心首页

我的订单

▶ 我的结算 我的退货单

我的关注

全部

采购申请编号

C2016111123359

C2016111113716

审批中

#### 3、如何取消订单

进入采购人中心-订单管理-【我的订单】,搜索出要取消的订单,在订单的右侧点击"取消 订单"如订单是待确认的状态可直接点击取消;

| ·有订单      | 待收货                   | 待发货           | 待结算         |        |         | 请输入订单  | 单编号/采购部门 | 搜索   | 更多           |
|-----------|-----------------------|---------------|-------------|--------|---------|--------|----------|------|--------------|
|           | ā                     | う日            |             | 单价 (元) | ) 数量    | 商品操作   | 总金额 (元)  | 交易状态 | 操作           |
| 2016-11-1 | 2 17:55:18            | 订单号 : DC2     | 01611125339 | 301    | 广州市海进生物 | 科技有限公司 | 李易峰课     | 题组   |              |
|           | NucleoSpin<br>规格 : PK | RNA Blood (2) |             | 222    | 1       |        | 444      | 待确认  | 订单详情<br>取消订单 |
| and the   | NucleoSpin<br>规格 : PK | RNA Blood (2) |             | 222    | 1       |        |          |      |              |

2016-11-11 16:52:54 订单号: DC201611112335901 广州天骏生物科技有限公司 李易峰课题组

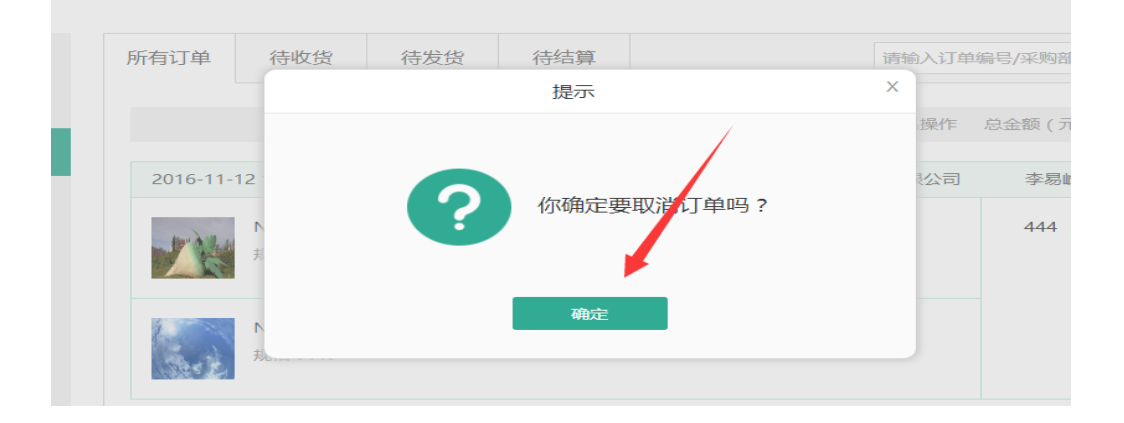

#### 如订单供应商已经确认,此时取消订单需要填写原因并得到供应商同意即可取消。

| 5.00      | <u> </u>                              | 0包/稍                  |      |                |      |     |              |
|-----------|---------------------------------------|-----------------------|------|----------------|------|-----|--------------|
| 2016-11-1 | 1 16:47:27                            | 订单号:DC201611111796001 |      | 广州洁特生物过滤制品有限公司 | 李易峰  | 课题组 |              |
| .4        | 一次性移液管(島<br>规格:25ml                   | 单支独立纸塑包装)             | 276  | 1              | 1701 | 待发货 | 订单详情<br>取消订单 |
| 1         | 巴士 <b>吸管</b><br>规格:1ml,长<br>包,4000支/箱 | 度150mm,已消毒 , 1支/      | 1100 | 1              |      |     |              |
| ser fi    | 一次性移液管(創<br>规格:100ml                  | 单支独立纸塑包装)             | 325  | 1              |      |     |              |

#### 4、如何办理退货?

在采购人中心-订单管理-【我的订单】,筛选待收货的订单,在订单需要退货的商品点击退货,填写退货信息提交申请,待供应商同意并确认收到退货商品即可完成退货。

| <b>鼓 税竞采购平台</b><br>REAGENT PROCUREMENT PLATFORM |            | 采购首页                         | 在线竞价                       | 信息公告         | 帮助中心           |           |          |         | 购物车                                 | 管理中心                     | 李小小                       | 退出 |
|-------------------------------------------------|------------|------------------------------|----------------------------|--------------|----------------|-----------|----------|---------|-------------------------------------|--------------------------|---------------------------|----|
| 管理中心 > 我的订单                                     |            |                              |                            |              |                |           |          |         |                                     |                          |                           |    |
| 中心首页                                            | 全部订单       | 待发货                          | 待收货                        | ]            |                | 请输入       | 、订单编号/采り | 哟部门/采购/ | 、/供应商/商品名/                          | (货号 搜                    | 索 更多                      | >  |
| 我的卡券                                            |            |                              | 商品                         |              | 品牌             | 单价 (元)    | 数量       | 商品操     | 作 总金额 (元                            | <ul> <li>交易状态</li> </ul> | 操作                        |    |
| ▶ 我的采购                                          | 2018-12-04 | 14:48:36                     | 订单号: DC2018                | 312048583201 | 西格玛宾           | 1德里奇 (上海) | 贸易有限公司   | ] 起历    | 立梅课题组                               | 李小小                      |                           |    |
| ▶ 订单管理<br>我的订单                                  |            | <b>氯化钠 【交易</b><br>货号: 73575- | 快照】<br>250G-F 规格: 2        | 250g         | 西格玛<br>(Sigma) | 2236.63   |          | 退货      | 总额:2236.63<br>优惠:0.00<br>合计:2236.63 | 待收货                      | 收货入库                      |    |
| 课题组订单                                           |            |                              |                            |              |                |           |          |         |                                     |                          | N+HB                      |    |
| 线下采购订单                                          | 2018-12-04 | 14:46:41                     | 订单号: DC2018                | 312044826401 | 西格玛奥           | 』徳里奇 (上海) | 贸易有限公司   | 1 赵5    | 立梅课题组                               | 李小小                      |                           |    |
| ▶ 我的结算                                          |            | <b>氯化钠 【交易</b><br>货号: 73575- | <b>快照】</b><br>250G-F 规格: 2 | 250g         | 西格玛<br>(Sigma) | 2236.63   |          | 退货      | 总额:2236.63<br>优惠:0.00<br>合计:2236.63 | 待收货                      | 收货入库<br>订 <sup>前</sup> 详情 |    |
| 我的退货                                            |            |                              |                            |              |                |           |          |         |                                     |                          | 13-HVT [6]                |    |

## 三、审批操作指引

#### 1、邮件链接登录审批

采购申请单提交后如审批人设置接收审批邮件审批人可直接通过邮件里的 链接登录后审批;

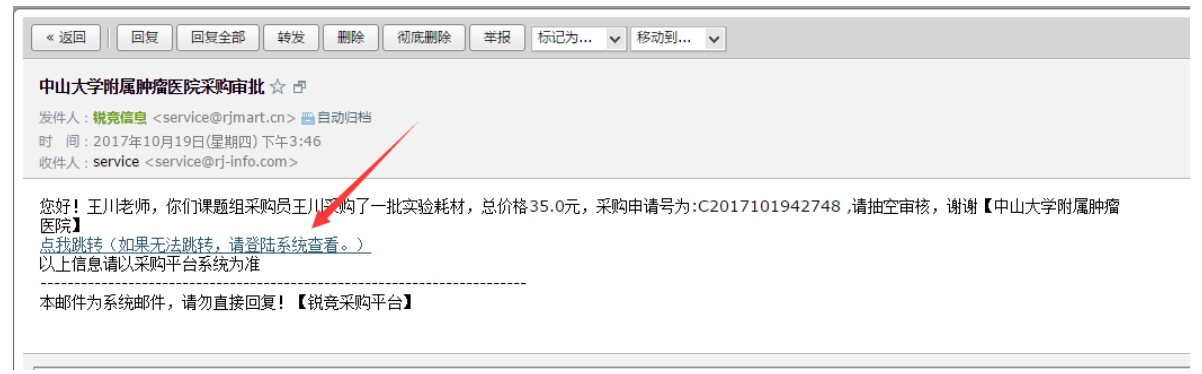

#### 2、网页直接登录审批

登录平台网站后,点击右上方【管理中心】进入管理系统后,选择左边"采购管理"工作栏,查看对应的申请单便可进行审批;

|         | <b>中山大学</b><br>新聞の海中心 | 采购首页              |                                  |                 |       |            |     |                                        |                                  |      | 退出登录 |
|---------|-----------------------|-------------------|----------------------------------|-----------------|-------|------------|-----|----------------------------------------|----------------------------------|------|------|
| ×<br>بر | 采购管理                  | 采购申请管理            | 采购申请                             |                 |       |            |     |                                        |                                  |      |      |
|         | 竞价管理                  | 全部采购申请            |                                  |                 |       |            |     | ~~~~~~~~~~~~~~~~~~~~~~~~~~~~~~~~~~~~~~ | 10/00 /17/80 J                   |      |      |
|         | 订单管理                  | 待审批               |                                  |                 |       |            |     | 2010年月3月2120                           | 884/7578/X                       |      | 7    |
|         | 结算管理                  | 审批通过              | 采购申请编号                           | 采购日期            | 采购组   |            | 采购人 | 采购申请金額                                 | 状态                               | ▼ 操作 |      |
| ଝ       | 成员管理                  | 审批驳回              | C201707122                       | 4845 2017-07-12 | 曾木圣课题 | 组          | 方智新 | ¥ 1293.00                              | 待审批                              | 宣君   | 1    |
|         | 统计管理                  |                   | C201707114                       | 2278 2017-07-11 | 曾木圣课题 | 组          | 李世兵 | ¥ 1854.00                              | 待审批                              | 查看   | 8    |
|         | 个人中心                  |                   | C201707113                       | 3033 2017-07-11 | 曾木圣课题 | 组          | 李世兵 | ¥ 620.00                               | 待审批                              | 查看   | 8    |
|         |                       |                   | C201707119                       | 9671 2017-07-11 | 曾木圣课题 | 组          | 王茜  | ¥ 8050.00                              | 待审批                              | 查看   | 2    |
|         |                       |                   | C201707119                       | 7508 2017-07-11 | 曾木圣课题 | 组          | 王茜  | ¥ 700.00                               | 待审批                              | 查看   | Î    |
|         | 商品名称                  | i.                | 品牌                               | 货号              | 规格    | 供应商        |     | 单价                                     | 数量                               |      |      |
|         | 小白鼠                   | 編<br>Fe           | 录森林(Green<br><sup>c</sup> orest) | XBS-abc-005     | 2kg   | 宏兴生物科技有限公司 |     | ¥ 50.00                                | 1                                |      |      |
|         | 试管耗材                  | L                 | OREM                             | SGHC-VB-001     | 10ml  | 宏兴生物科技有限公司 |     | ¥ 220.00                               | 1                                |      |      |
|         | hh                    | 編<br>Fe           | 录森林(Green<br><sup>:</sup> orest) | hhjjjkk         | 88    | 宏兴生物科技有限公司 |     | ¥ 100.00                               | 1                                |      |      |
|         | Nucleo(43)            | 绪<br>Fe           | 录森林(Green<br>orest)              | nu-0f0-043      | 10ml  | 宏兴生物科技有限公司 |     | ¥ 890.00                               | 1                                |      |      |
|         |                       |                   |                                  |                 |       |            |     | 采购申请原价:¥1<br>采购申请优惠<br>采购申请金额:¥1       | 260.00 元<br>¥ 0.00 元<br>260.00 元 |      |      |
|         | 2017-06-22 17         | 7:39:05 test 生成申请 | 青单 申请审批                          |                 |       |            |     |                                        |                                  |      |      |
|         | ◉ 审批通过                | ◎ 审批驳回            |                                  |                 |       |            |     |                                        |                                  |      |      |
|         |                       |                   |                                  |                 |       |            |     |                                        |                                  |      |      |
|         |                       |                   |                                  |                 |       |            |     |                                        |                                  |      |      |
|         | 提交审                   | 軍核                |                                  |                 |       |            |     |                                        |                                  |      |      |

第11页共16页

#### 3、微信端审批

审批人先关注平台微信公众号 【锐竞采购平台】并绑定手机号;

| < 返回 关闭 | 锐竞采购管理    | <br>く返回 关闭 |
|---------|-----------|------------|
|         | A A       | く返回        |
|         | 1000 MARK | 搜索采购人      |
|         |           | 2018年08月采购 |
| -       | A 1       | 卢月明采购申请    |
|         |           | 审批通过 共1种   |
| (0)     | (1)       |            |
| 采购审批    | 竞价审批      | 2018年08月采则 |
|         |           | 卢月明采购申请    |
|         | •         | 审批通过 共1种   |
|         | -         |            |
| (0)     | (7)       | 2018年08月采则 |
| 11 位    | 我的信息      | 待审批        |

账号绑定微信后,系统会把审批 通知发送到微信上,点击审批消息便 可进行审批!

锐竞采购管理

采购审批

•••

| 搜索采购人    |                     |      | 搜索       | TLAC |
|----------|---------------------|------|----------|------|
|          |                     |      |          |      |
| 2018年08月 | 采购申请                | _郗静  | 08-      | 02   |
| 卢月明采购日   | 申请_C20 <sup>-</sup> | 1808 |          |      |
| 审批通过 共   | 1种商品,               | 总额:  | ¥ 549.18 |      |
|          |                     |      |          |      |
|          |                     |      |          |      |
| 2018年08月 | 采购申请_               | _郗静  | 08-      | 02   |
| 卢月明采购日   | 申请_C20 <sup>-</sup> | 1808 |          |      |
| 审批通过 共   | 1种商品,               | 总额:  | ¥ 168.90 |      |
|          |                     |      |          |      |
|          |                     |      |          |      |
| 2018年08月 | 采购申请                | 郗静   | 08-      | 02   |
| 待宙批      | 已宙                  | 批    | 全部审批     | 5    |

也可直接进入【平台业务】>采购审批,直接选择对应采购单进行审批

| く返回 送闭 税竞                                                       | 采购管理                  | •••                                           |
|-----------------------------------------------------------------|-----------------------|-----------------------------------------------|
| く返回 采购申订                                                        | 青审批                   |                                               |
| <b>吸头吸管</b><br>商家: 王勤测试用供应商<br>货号: n0003<br>品牌: 中天<br>规格: 30个/箱 |                       | ¥ 25.00<br>X 1                                |
|                                                                 | 总f<br>优;<br><b>实f</b> | 介: ¥ 25.00<br>惠: -¥ 0.00<br><b>寸: ¥ 25.00</b> |
| 审批记录                                                            |                       |                                               |
|                                                                 | 2018-05-10            | 0 15:49:41                                    |
| 采购金额<br>共 1 种商品 ¥ 25                                            | 退审                    | 同意                                            |

## 四、采购人验收操作指引

如何在 PC 端验收订单

登录采购人中心一订单管理一【我的订单】,筛选"待收货"状态的订单,选择需要收货的订单点击"验收确认"

|   |             |            | 采购首页                        | 在线竞价                     | 信息公告         | 帮助中心 |         |         | 败        | 物车 招橋                           | 示采购中心测 | 试账号 退出<br><sup>暨南大学</sup> |  |
|---|-------------|------------|-----------------------------|--------------------------|--------------|------|---------|---------|----------|---------------------------------|--------|---------------------------|--|
|   | 管理中心 > 我的订单 |            |                             |                          |              |      |         |         |          |                                 |        |                           |  |
|   | 中心首页        | 全部订单       | 待发货                         | 待收货                      |              |      | 请输入     | ∖订单编号/采 | 《购部门/采购) | ↓(供应商/商品名)                      | /货号 搜  | 要 更多 >                    |  |
|   | 我的卡券        |            |                             | 商品                       |              | 品牌   | 单价 (元)  | 数量      | 商品握      | 作  总金额(元                        |        | 操作                        |  |
|   | ▼ 我的采购      | 2019-06-28 | 11:13:44                    | 订单号: DC2019              | 906284246701 | 宏兴生  | 物科技有限公司 | (锐意测试)  | 27. 诸勿购3 | 2) 測试                           | 里頸組    |                           |  |
|   | 线上采购申请单     | 招标采购中(     | )測试账号<br>ば刻 (測定の3           | 四) 【六章仲昭】                |              | 锐竞   | 1.00    | 1       | 退货       | 总额:1.00                         | 待收货    | 验收确认                      |  |
| Г | ▼ 订单管理      | M          | 成刑 (Alla,205<br>货号: test-00 | <) 【交易決照】<br>156 規格: 100 | ml           |      |         |         |          | 优惠:0.00<br>合计:1.00<br>(含运费0.00) |        | 订单详情                      |  |
|   | 我的订单        |            |                             |                          |              |      |         |         |          |                                 |        | 再次采购                      |  |
|   | 课题组订单       | 2019-06-27 | 11:29:36                    | 订单号: DC2019              | 906271626101 | 宏兴生  | 物科技有限公司 | (锐竞测试公  | 2司, 请勿购多 | <) 測试                           | 课题组    |                           |  |
|   | ▶ 我的结算      | 招标采购中国     | >测试账号<br>试剂(测试勿器)           | 买) [交易快照]                |              | 锐竞   | 1.00    | 1       | 退货       | 总额:1.00<br>优惠:0.00              | 待结算    | 订单详情<br>再次采购              |  |
|   | 我的退货        | เป         | 员号: test-00                 | 156 规倍:100               | ml           |      |         |         |          | 合计:1.00<br>(含运费0.00)            |        | 评价                        |  |
|   | ▶ 我的竞价      |            |                             |                          |              |      |         |         |          |                                 |        |                           |  |
|   | 我的关注        |            |                             |                          | <            | 1 >  | 共 1 页 第 | 商 页 8   | 避        |                                 |        |                           |  |
|   | 我的评价        |            |                             |                          |              |      |         |         |          |                                 |        |                           |  |
|   | 消息通知        |            |                             |                          |              |      |         |         |          |                                 |        |                           |  |
|   | ▶ 我的设置      |            |                             |                          |              |      |         |         |          |                                 |        |                           |  |

#### 如何在微信端验收订单

采购绑定微信公众号【锐竞采购平台】进入平台业务,绑定手机号后直接点击"订 单"

| $\times$ | 锐竞采购管理                                      |                    |   |
|----------|---------------------------------------------|--------------------|---|
|          |                                             |                    |   |
|          | <b>(0)</b><br>采购审批                          | <b>(0)</b><br>竟价审批 |   |
|          | <b>····································</b> | ☑ ↓ 订单 我的信         | 息 |

在订单列表中,筛选出"待收货"订单, 点开订单详情。打开订单详情确认无误后点击确认收货

|                                                                                                    | ──────────────────────────────────────                                    |
|----------------------------------------------------------------------------------------------------|---------------------------------------------------------------------------|
| × 锐克采购管理 :                                                                                                    | く返回び単详情                                                                   |
| 待确认 待发货 待收货 所有                                                                                                    | DBJ70441285872865 待收贷 2017-10-28                                          |
| 【请输入供应商/商品名称/货号/订单号 <b>搜索</b>                                                                                                    | 供应商:宏兴生物科技有限公司(苑玲)                                                        |
|                                                                                                    | 手机号码: 18420103935                                                         |
| 待恢货 DC201805123392101                                                                                                    |                                                                           |
| (共应商:西格玛奥德里奇 (上海··· 2种商品<br>采购人:广妇幼采购人 ¥1404.19                                                                                               | 2 IIII<br>品牌:绿森林(Green Forest) ¥ 60.00<br>货号:hhjjikk ¥ 60.00<br>规格:88 X 5 |
| 225cm2正方斜颈密闭盖培养                                                                                                    | 总价:¥300.00                                                                |
| 48孔培养板,平底,组织培养处理,有盖,已灭                                                                                                    | 优惠: ¥0.00                                                                 |
| 菌,独立包装,                                                                                                    | 实付:¥300.00                                                                |
| 已没有更多                                                                                                    | 订单记录                                                                      |
|                                                                                                    | Q test1                                                                   |
|                                                                                                    | 创建订单 2017-10-28                                                           |
|                                                                                                    | 会 宏兴生物科技有限公司           确认订单         201-10-30                             |
| ご         ご         L                                                                                                    < | 采购金额 ¥ 300.00 确认验收                                                        |

第14页共16页

## 五、报销操作指引

如何提交财务?

请务必检查报账材料(送货单、发票)等无误后,按学校原有的报销流程自行到 财务报销。

📻 锐竟采购平台

送货单

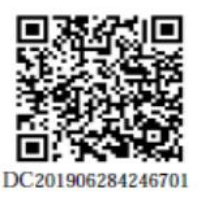

收货人:R先生 1381111111 广东省广州市天河区黄埔大道西601号暨南大学

| 供应高:宏兴生物科技有限公司(锐竞测试公司,请勿购买) | 单位:暨南大学        |
|-----------------------------|----------------|
| 业务员: 苑玲(1840000000)         | 课题组:测试课题组      |
| 订单日期:2019-06-28             | 采购人:招标采购中心测试账号 |

| 货号         | 名称        | 品牌 | 规格    | 単位 | 数量 | 单价(元) | 金額(元) |
|------------|-----------|----|-------|----|----|-------|-------|
| test-00156 | 试剂 (测试勿买) | 儀竟 | 100ml | 1  | 1  | 1.00  | 1.00  |
| 合计         |           |    |       |    | 1  |       | 1.00  |

|                | 31001533                                                                                                 | 320<br>上海,                                                          |                                  | 夏发票 》                                       | © 33199563<br>#≴¤Я: :   | 3100153320<br>33199563<br>1016年08月16日           | 0:0     |
|----------------|----------------------------------------------------------------------------------------------------|---------------------------------------------------------------------|----------------------------------|---------------------------------------------|-------------------------|-------------------------------------------------|---------|
| 规范品 [          | 名 称:<br>前 防视人识别号:<br>天 地 址,电 话:<br>开户行及数号:                                                               |                                                                     |                                  | # /18*8>>5<br>9<-1 17<br><1668<br>R 72/-+** | -*55249+91+<br>024 -    | 79*2741-<br>9<<->182<br>9-475<br>9240->75>      | 0       |
| (川) () 平上海东港安台 | 資約成点稅勞券、服务名称<br>3-商品菜釀酸鈉                                                                                 | 建装型号 单位<br>100g                                                     | à <u>我</u> 堂                     | * fr **                                     | 新<br>(10) 31<br>(10) 31 |                                                 | 0 0 0 0 |
| W day          | 分 订<br>价税合计(大写)                                                                                          | ◎ 歸拾信麗整                                                             |                                  |                                             | (小高) 著人                 | 00                                              | 光   13  |
| 有限公司           | <ul> <li>着称:</li> <li>約稅人訳則号: 9131</li> <li>地址、电话: 上國市第匹</li> <li>开户行及账号: 上海銀行身</li> <li>比款人:</li> </ul> | 前科技有限公司<br>0104MA1FR371<br>区支美路2715号1号续41<br>9经支行 0300289816<br>复位: | R3W<br>0重 021-5435973<br>7<br>开幕 | 0 注<br>人: •                                 | H & J (1)               | albitkhHER37K37年<br>galottekhHER37K37年<br>故語专用家 | 2-2     |

验收人:\_\_\_\_\_

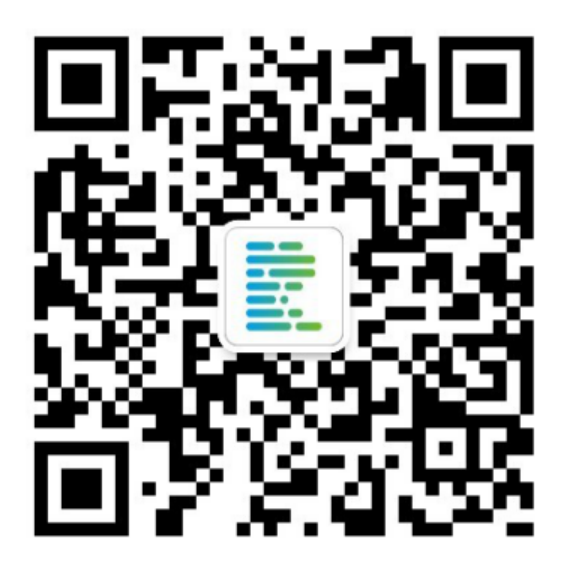

锐竞采购平台 微信端